# IPSec de LAN para LAN de site a site entre vEdge e Cisco IOS®

## Contents

Introduction Prerequisites Requirements Componentes Utilizados Configurar Roteador vEdge Cisco IOS®-XE Verificar Troubleshoot Informações Relacionadas

## Introduction

Este documento descreve a VPN site a site IPSec IKEv1 com configuração de chaves précompartilhadas em transport-vpn no vEdge entre o dispositivo Cisco IOS® com Virtual Routing and Forwarding (VRF) configurado. Ele também pode ser usado como referência para configurar o IPSec entre o roteador vEdge e o Amazon Virtual Port Channel (vPC) (gateway do cliente).

## Prerequisites

#### Requirements

A Cisco recomenda que você tenha conhecimento destes tópicos:

- IKEv1
- Protocolos IPSec

#### **Componentes Utilizados**

As informações neste documento são baseadas nestas versões de software e hardware:

- Roteador vEdge com software 18.2 ou mais recente
- Roteador Cisco IOS®-XE

The information in this document was created from the devices in a specific lab environment. All of the devices used in this document started with a cleared (default) configuration. Se a rede estiver ativa, certifique-se de que você entenda o impacto potencial de qualquer comando.

#### Configurar

vpn 0 !

#### Roteador vEdge

interface ge0/1

```
ip address 192.168.103.7/24
 1
 no shutdown
 1
 interface ipsec1
 ip address 10.0.0.2/30
 tunnel-source-interface ge0/1
 tunnel-destination 192.168.103.130
 ike
  version
              1
  moue main
rekey
              14400
  cipher-suite aes128-cbc-shal
  group
               2
  authentication-type
   pre-shared-key
    pre-shared-secret $8$qzBthmnUSTMs54lxyHYZXVcnyCwENxJGcxRQT09X6SI=
                    192.168.103.7
    local-id
    remote-id 192.168.103.130
   !
   !
  !
 ipsec
                          3600
  rekey
  replay-window
                          512
                          aes256-cbc-shal
  cipher-suite
  perfect-forward-secrecy group-2
  !
 no shutdown
 !
vpn 1
ip ipsec-route 0.0.0.0/0 vpn 0 interface ipsec1
Cisco IOS®-XE
crypto keyring KR vrf vedge2_vrf
 pre-shared-key address 0.0.0.0 0.0.0.0 key test
crypto isakmp policy 10
encr aes
authentication pre-share
group 2
crypto isakmp profile IKE_PROFILE
  keyring KR
  self-identity address
  match identity address 0.0.0.0 vedge2_vrf
crypto ipsec transform-set TSET esp-aes 256 esp-sha-hmac
mode tunnel
crypto ipsec profile IPSEC_PROFILE
set transform-set TSET
set pfs group2
set isakmp-profile IKE_PROFILE
!
```

```
interface Tunnel1
ip address 10.0.0.1 255.255.255.252
description "*** IPSec tunnel ***"
tunnel source 192.168.103.130
tunnel mode ipsec ipv4
tunnel destination 192.168.103.7
tunnel vrf vedge2_vrf
tunnel protection ipsec profile IPSEC_PROFILE isakmp-profile IKE_PROFILE
!
interface GigabitEthernet4
description "*** vEdge2 ***"
ip vrf forwarding vedge2_vrf
ip address 192.168.103.130 255.255.255.0 secondary
```

#### Verificar

Use esta seção para confirmar se a sua configuração funciona corretamente.

1. Certifique-se de que o endereço remoto do peer esteja acessível:

```
csr1000v2#ping 10.0.0.2
Type escape sequence to abort.
Sending 5, 100-byte ICMP Echos to 10.0.0.2, timeout is 2 seconds:
!!!!!
Success rate is 100 percent (5/5), round-trip min/avg/max = 1/2/9 ms
2. Verifique se a fase IPSec1 Internet Key Exchange (IKE) está estabelecida no roteador Cisco
IOS®-XE. O estado deve ser "QM IDLE":
```

csr1000v2#show crypto isakmp sa IPv4 Crypto ISAKMP SA dst src state conn-id status 192.168.103.130 192.168.103.7 QM\_IDLE 1004 ACTIVE

IPv6 Crypto ISAKMP SA

3. Verifique se a fase 2 do IPSec está estabelecida no roteador Cisco IOS®-XE e certifique-se de que os contadores "pkts encaps" e "kts decaps" aumentem em ambos os sites:

```
csr1000v2#show crypto ipsec sa
interface: Tunnel1
  Crypto map tag: Tunnel1-head-0, local addr 192.168.103.130
protected vrf: (none)
local ident (addr/mask/prot/port): (0.0.0.0/0.0.0.0/0/0)
remote ident (addr/mask/prot/port): (0.0.0.0/0.0.0.0/0/0)
current_peer 192.168.103.7 port 4500
  PERMIT, flags={origin_is_acl,}
  #pkts encaps: 12, #pkts encrypt: 12, #pkts digest: 12
  #pkts decaps: 10, #pkts decrypt: 10, #pkts verify: 10
  #pkts compressed: 0, #pkts decompressed: 0
  #pkts not compressed: 0, #pkts compr. failed: 0
  #pkts not decompressed: 0, #pkts decompress failed: 0
  #send errors 0, #recv errors 0
```

```
local crypto endpt.: 192.168.103.130, remote crypto endpt.: 192.168.103.7
     plaintext mtu 1422, path mtu 1500, ip mtu 1500, ip mtu idb GigabitEthernet4
     current outbound spi: 0xFFB55(1047381)
     PFS (Y/N): Y, DH group: group2
     inbound esp sas:
      spi: 0x2658A80C(643344396)
        transform: esp-256-aes esp-sha-hmac ,
        in use settings ={Tunnel UDP-Encaps, }
        conn id: 2023, flow_id: CSR:23, sibling_flags FFFFFFF80004048, crypto map: Tunnel1-
head-0
        sa timing: remaining key lifetime (k/sec): (4608000/1811)
        IV size: 16 bytes
        replay detection support: Y
        Status: ACTIVE(ACTIVE)
     inbound ah sas:
     inbound pcp sas:
     outbound esp sas:
      spi: 0xFFB55(1047381)
        transform: esp-256-aes esp-sha-hmac ,
        in use settings ={Tunnel UDP-Encaps, }
        conn id: 2024, flow_id: CSR:24, sibling_flags FFFFFFF80004048, crypto map: Tunnel1-
head-0
        sa timing: remaining key lifetime (k/sec): (4608000/1811)
        IV size: 16 bytes
        replay detection support: Y
        Status: ACTIVE(ACTIVE)
     outbound ah sas:
```

outbound pcp sas:

4. Verifique se as sessões das fases 1 e 2 do IPSec também estão estabelecidas no vEdge. O Estado deve ser "IKE\_UP\_IPSEC\_UP".

vedge4# show ipsec ike sessions ipsec ike sessions 0 ipsec1 1 version source-ip 192.168.103.7 source-port 4500 192.168.103.130 dest-ip 4500 dest-port initiator-spi 8012038bc7cf1e09 responder-spi 29db204a8784ff02 cipher-suite aes128-cbc-shal "2 (MODP-1024)" dh-group IKE\_UP\_IPSEC\_UP state uptime 0:01:55:30

192.168.103.7 4500 192.168.103.130 4500 643344396 aes256-cbc-shal \*\*\*\*ba9b 1418 no

5. Verifique se os contadores tx e rx aumentam em ambas as direções junto com os contadores correspondentes que foram vistos no roteador Cisco IOS®-XE.

| TCP       |           |            |             |        |      |        |       |        |         |         |
|-----------|-----------|------------|-------------|--------|------|--------|-------|--------|---------|---------|
| TUNNEL    |           |            |             | SOURCE | DEST | SYSTEM | LOCAL | REMOTE | TUNNEL  |         |
| MSS       |           |            |             |        |      |        |       |        |         |         |
| PROTOCOL  | SOURCE IP | DEST       | IP          | PORT   | PORT | IP     | COLOR | COLOR  | MTU     | tx-pkts |
| tx-octets | rx-pkts   | rx-octets  | ADJUST      |        |      |        |       |        |         |         |
|           |           |            |             |        |      |        |       |        |         |         |
|           | 100 100 1 |            |             | 4500   | 4500 |        |       |        | 1 4 1 0 | 1.0     |
| ıpsec     | 192.168.1 | 03.7 192.1 | 168.103.130 | 4500   | 4500 | -      | -     | -      | 1418    | 10      |
| 1900      | 11        | 2038       | 1334        |        |      |        |       |        |         |         |

## Troubleshoot

Esta seção disponibiliza informações para a solução de problemas de configuração.

Para obter o guia de Troubleshooting de IPSec no Cisco IOS®/IOS®-XE, consulte:

https://www.cisco.com/c/en/us/support/docs/security-vpn/ipsec-negotiation-ike-protocols/5409-ipsec-debug-00.html

## Informações Relacionadas

- Mais informações sobre o Amazon VPC "Gateway do cliente": <u>https://docs.aws.amazon.com/en\_us/vpc/latest/adminguide/Introduction.html</u>
- Suporte Técnico e Documentação Cisco Systems

#### Sobre esta tradução

A Cisco traduziu este documento com a ajuda de tecnologias de tradução automática e humana para oferecer conteúdo de suporte aos seus usuários no seu próprio idioma, independentemente da localização.

Observe que mesmo a melhor tradução automática não será tão precisa quanto as realizadas por um tradutor profissional.

A Cisco Systems, Inc. não se responsabiliza pela precisão destas traduções e recomenda que o documento original em inglês (link fornecido) seja sempre consultado.